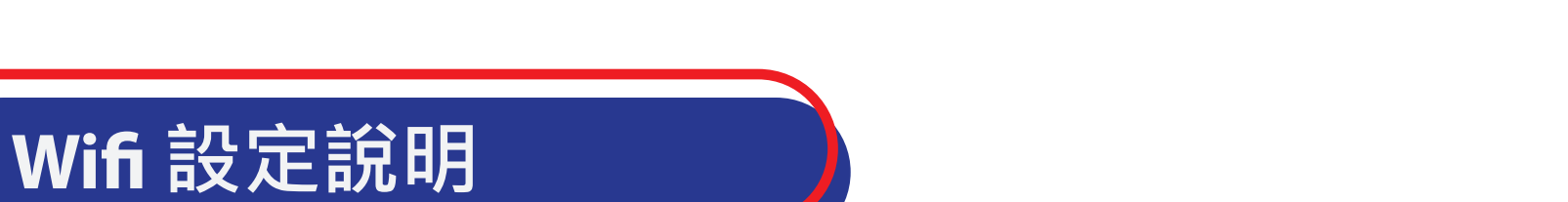

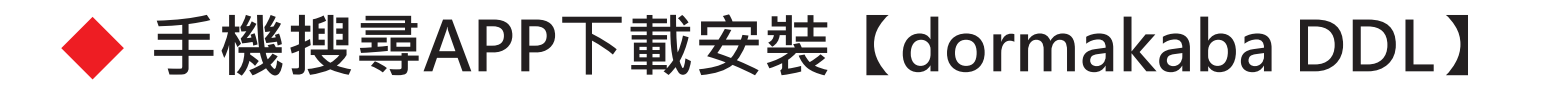

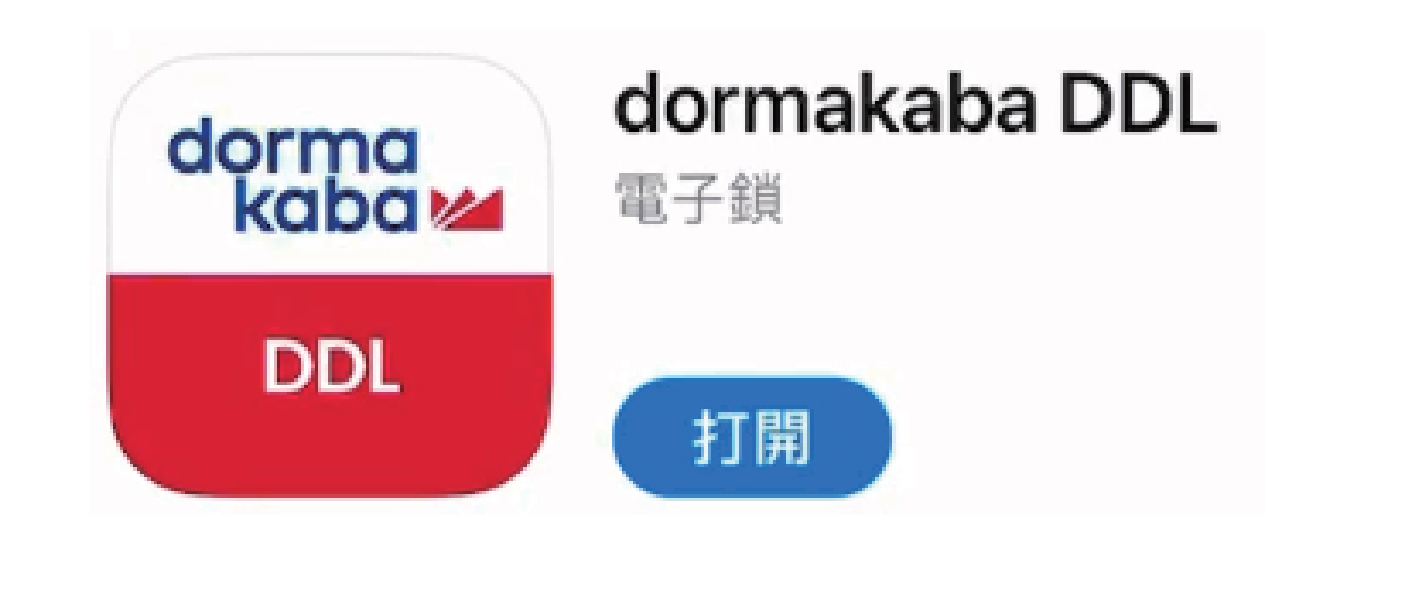

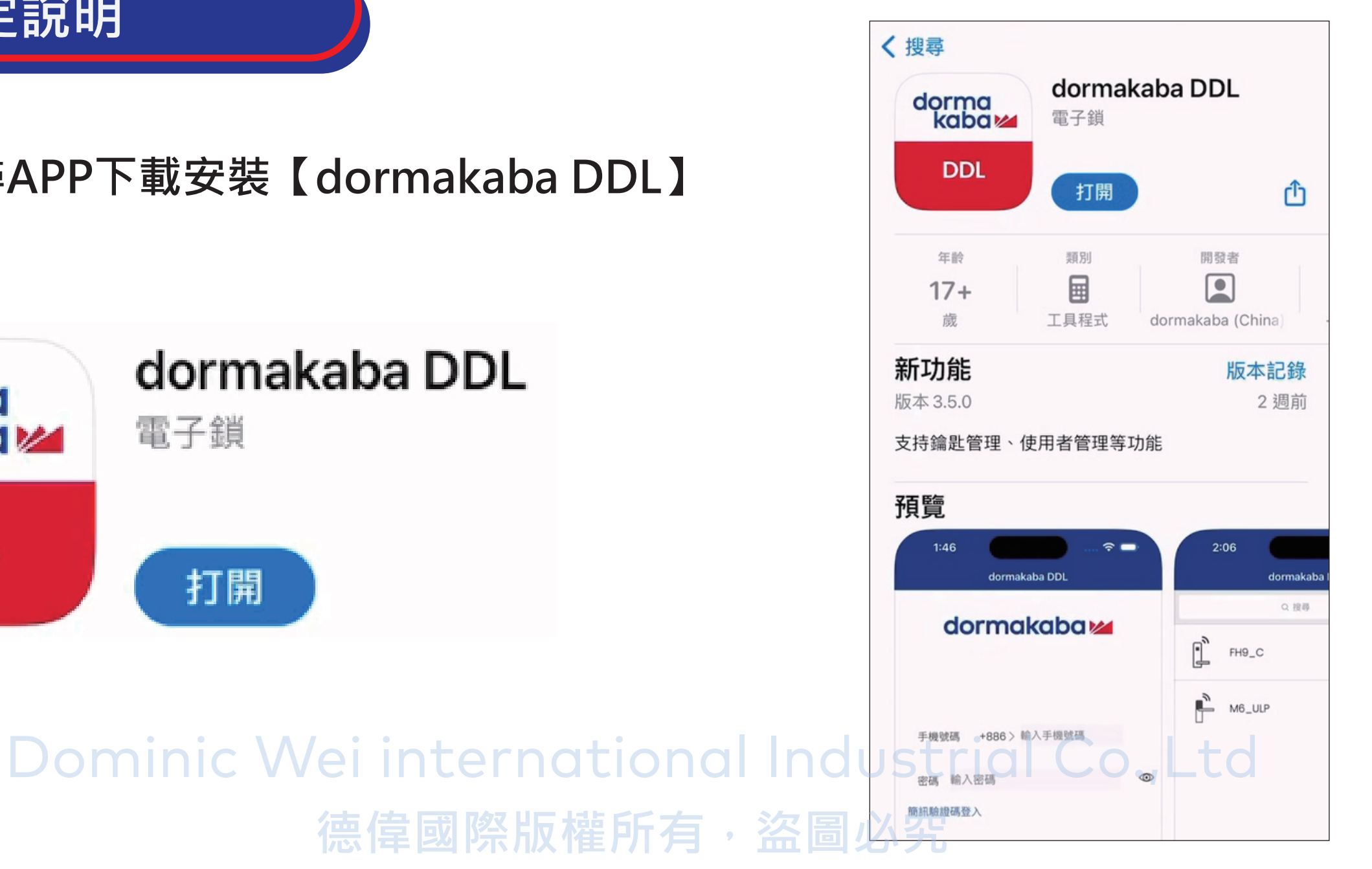

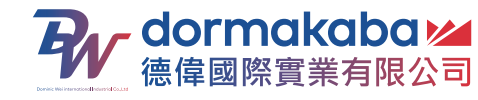

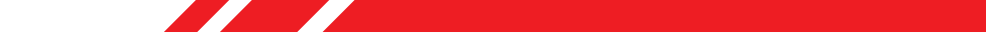

請先註冊用戶,輸入手機號碼與設定密碼,註冊完成請登入用戶。 新增設備後掃描QR碼。

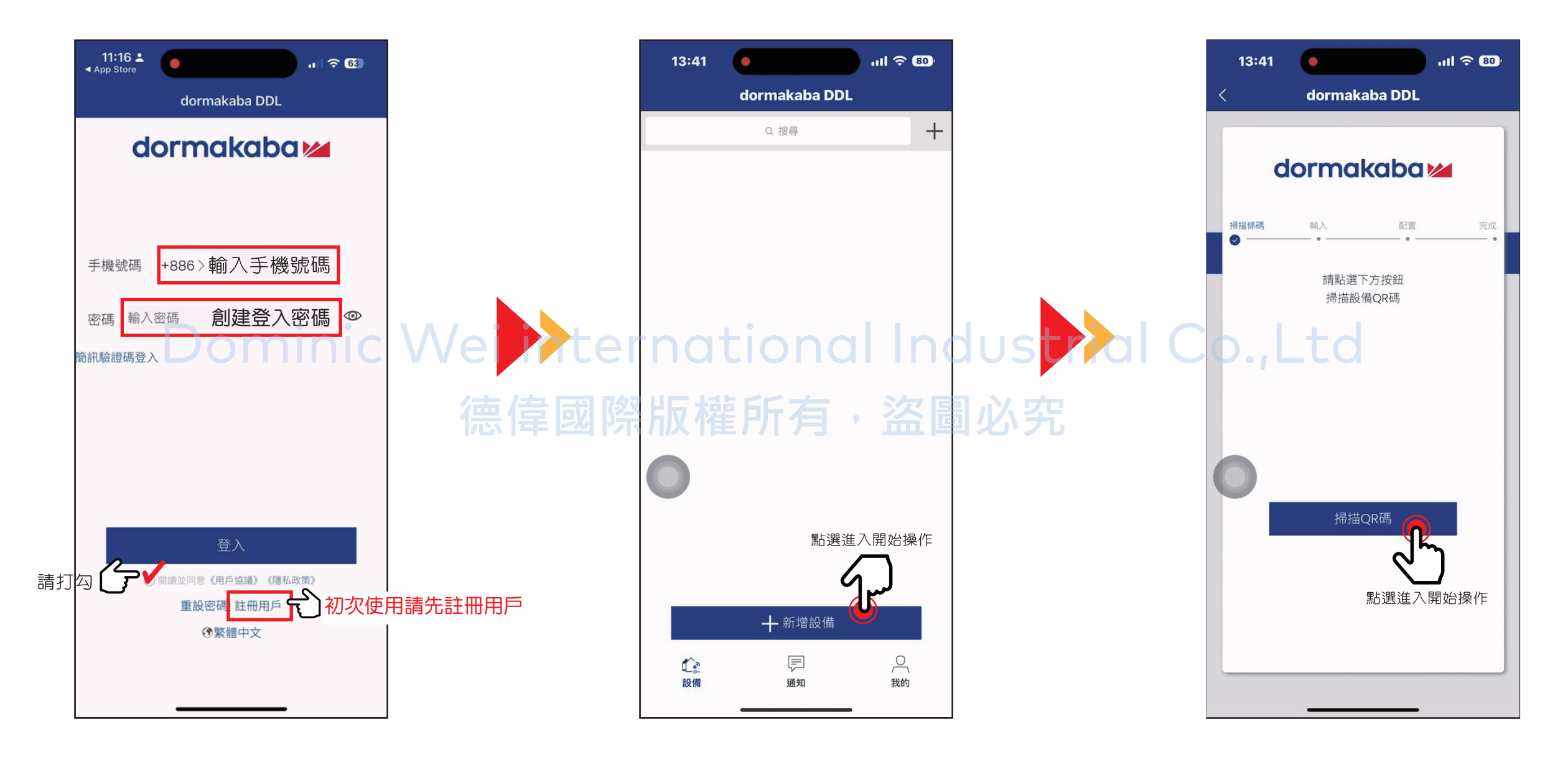

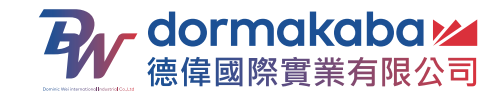

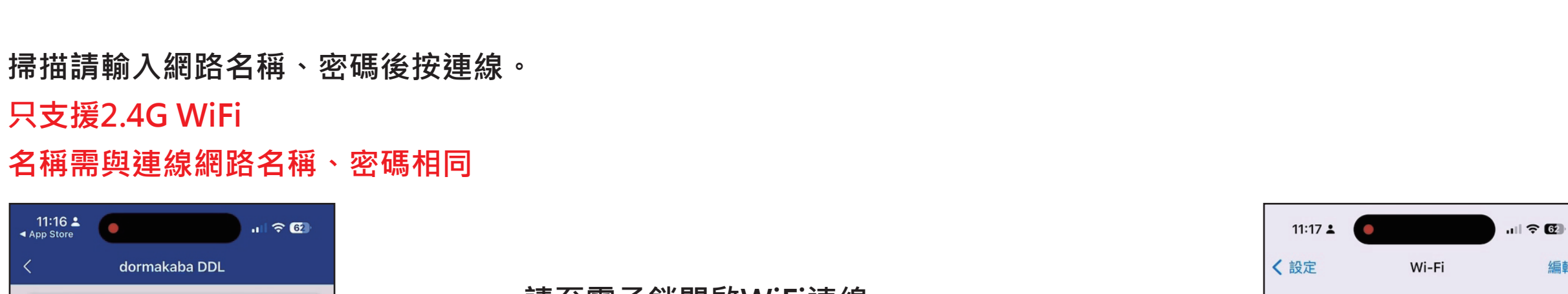

11:16 👗

App Store

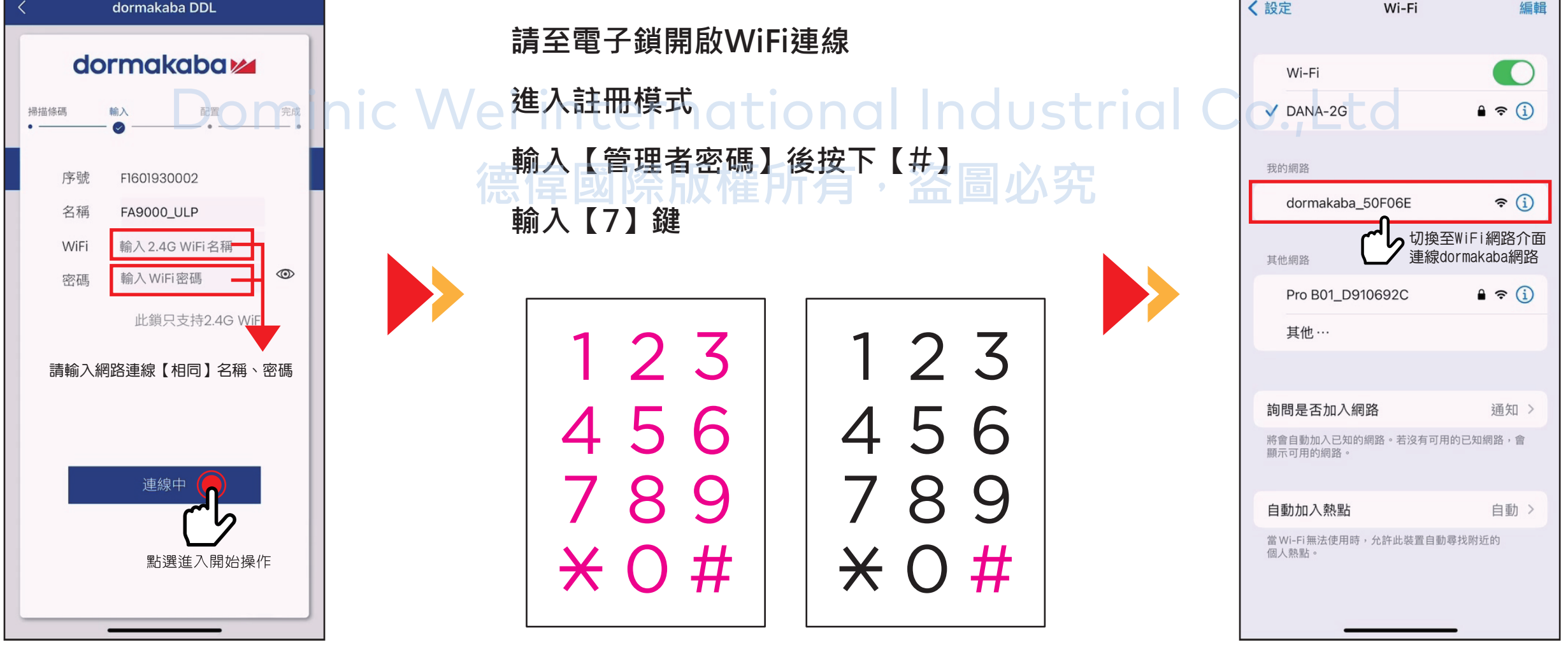

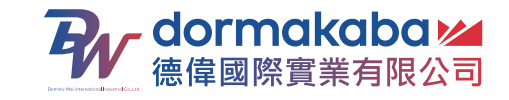

## ▶ WiFi連線成功後,請切換回APP介面 點選設置門鎖

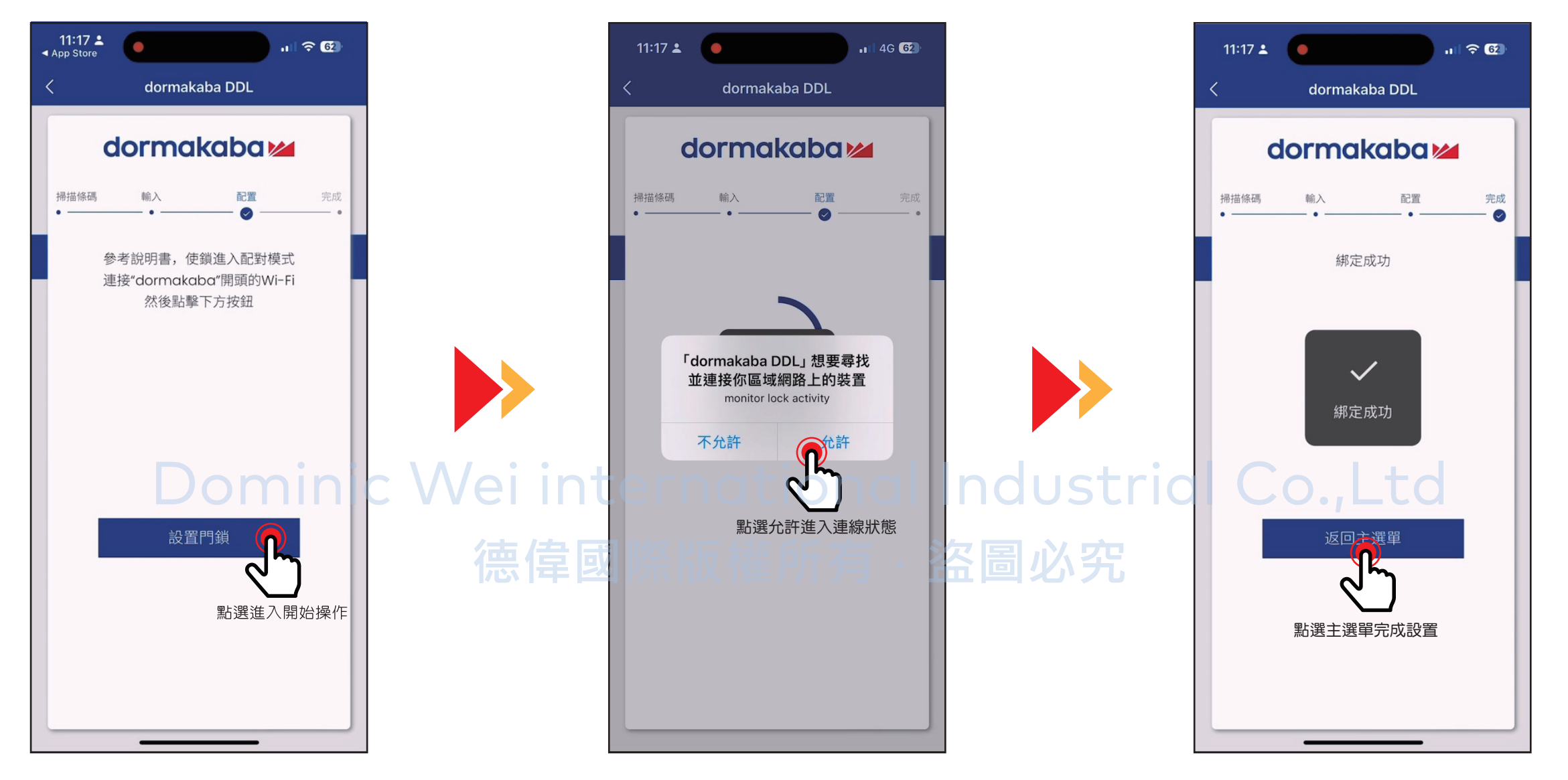

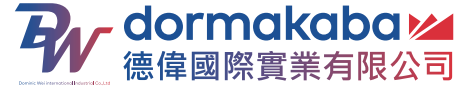

## Wifi 遠端解鎖

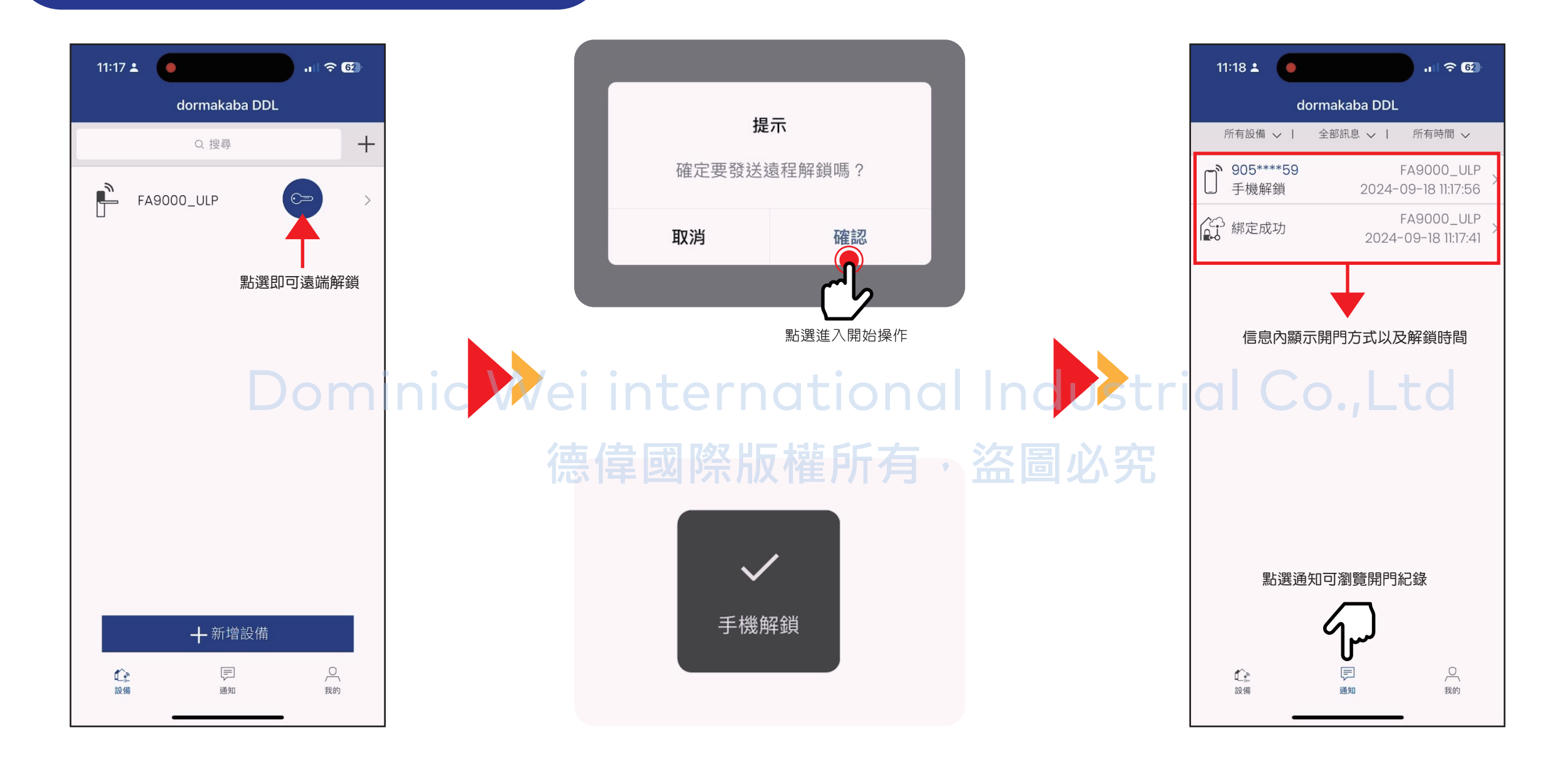

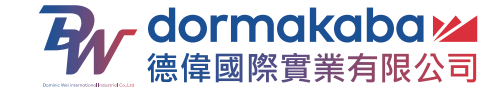

## Wifi 遠端密鑰設定

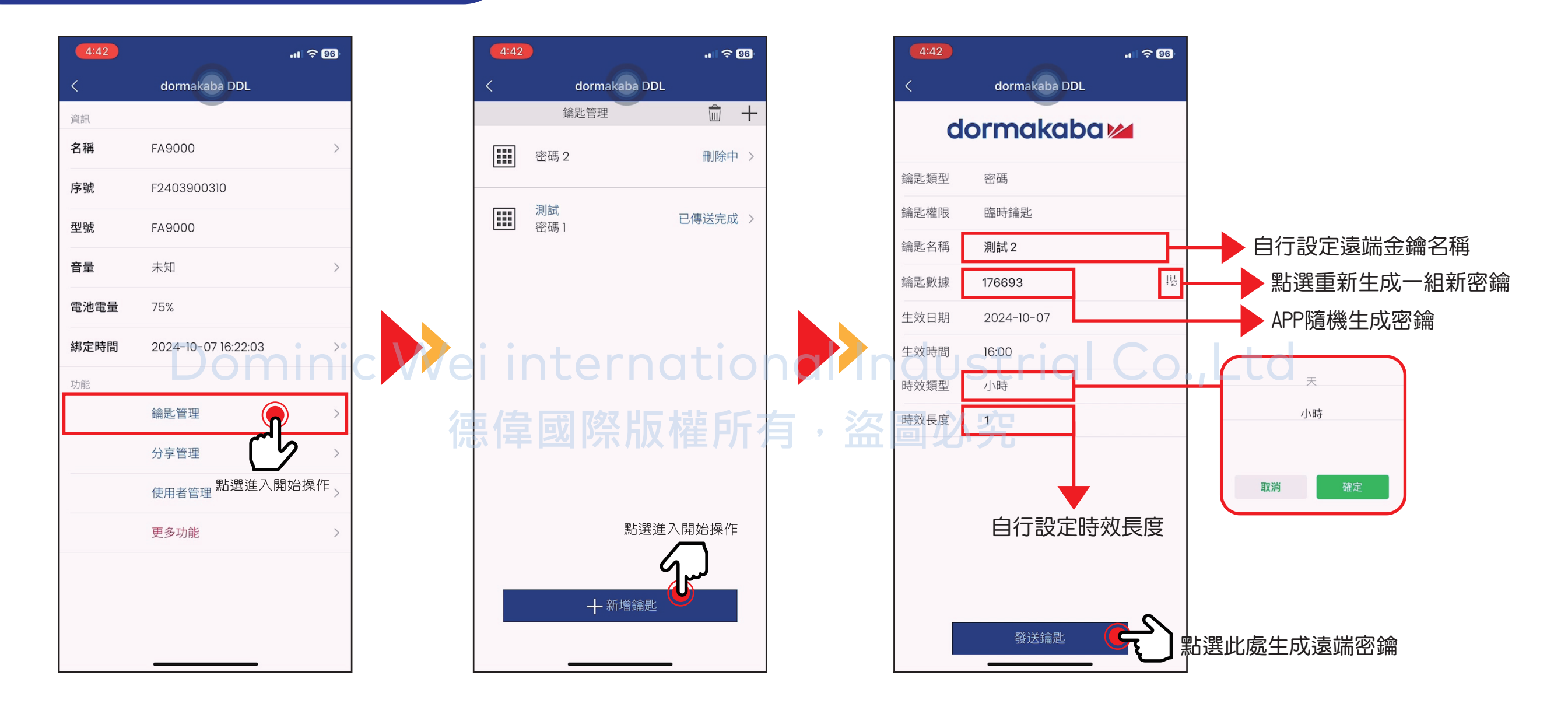

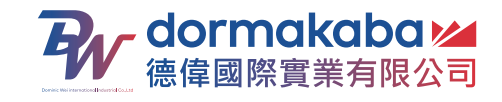

Wifi分享管理權限

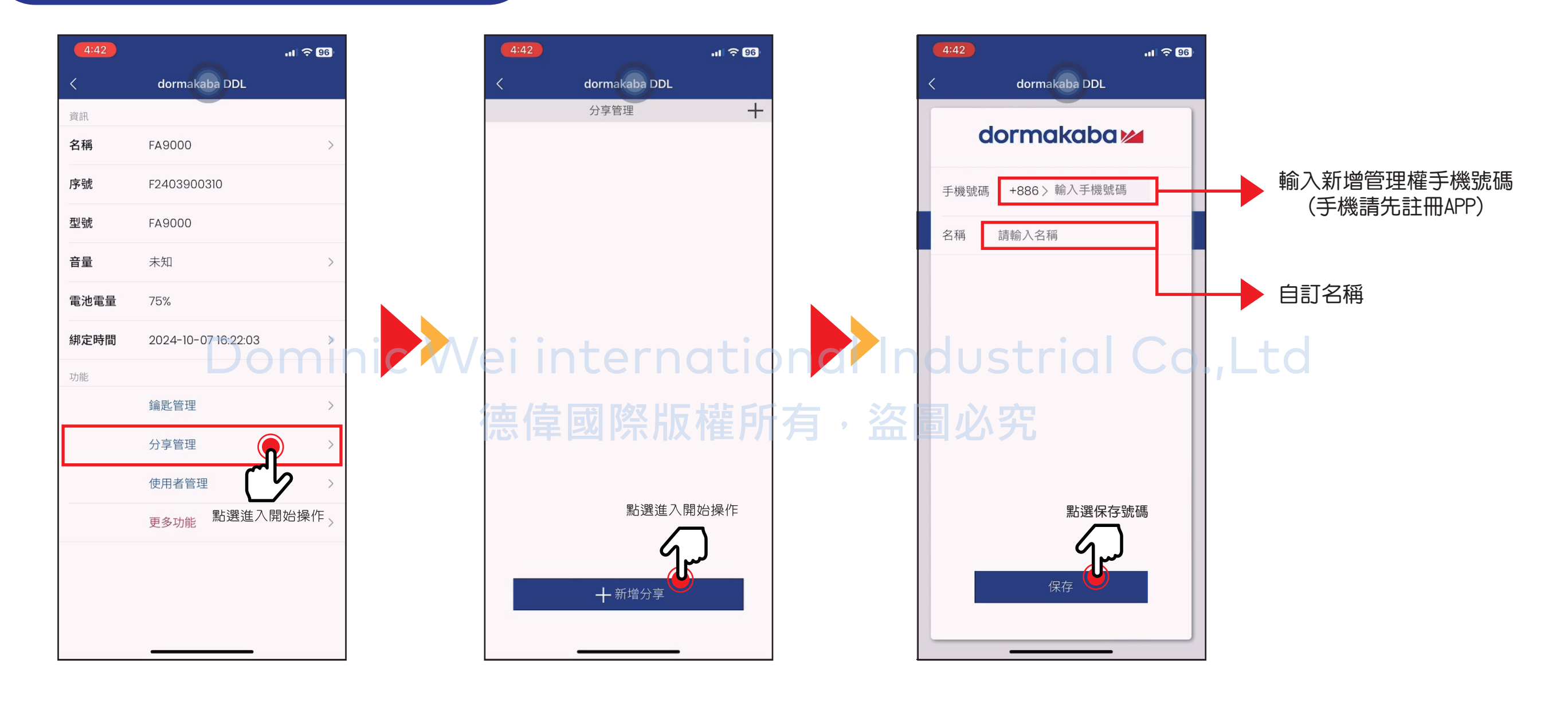

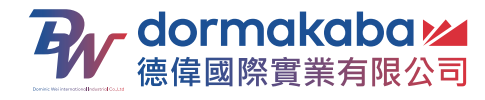